**EGI: Advanced Computing for Research** 

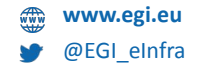

Authentication and Authorisation Infrastructure Training: Identity management with Check-in VO management with COmanage

Nicolas Liampotis (GRNET) Nick Evangelou (GRNET)

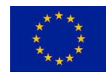

**The work of the EGI Foundation** *is partly funded by the European Commission under H2020 Framework Programme* 

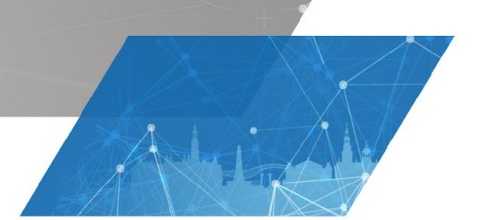

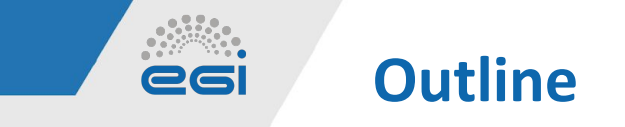

- Introduction
- User Identity Management with EGI Check-in
  - Sign-up
  - Profile view
  - Identity linking
- Virtual Organization (VO) Management with COmanage Registry
  - VO enrollment flows
  - VO group membership & role management
  - VO statistics
  - VO membership API
  - LDAP Access to VO membership information

2022-09-22

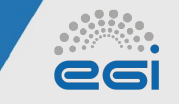

## **Authentication & Authorisation**

The big picture

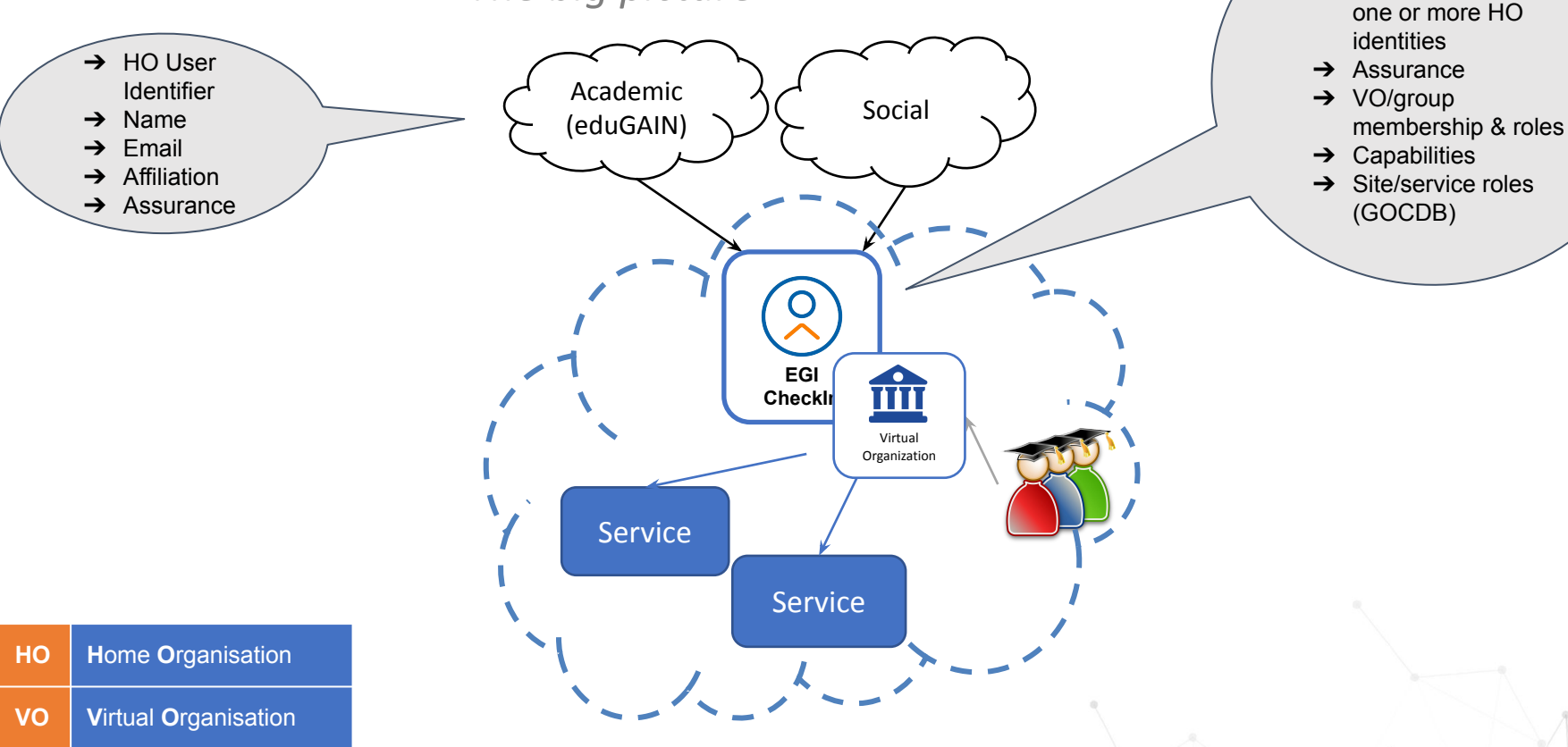

3

→ Unique Check-in

identifier  $\rightarrow$  linked to

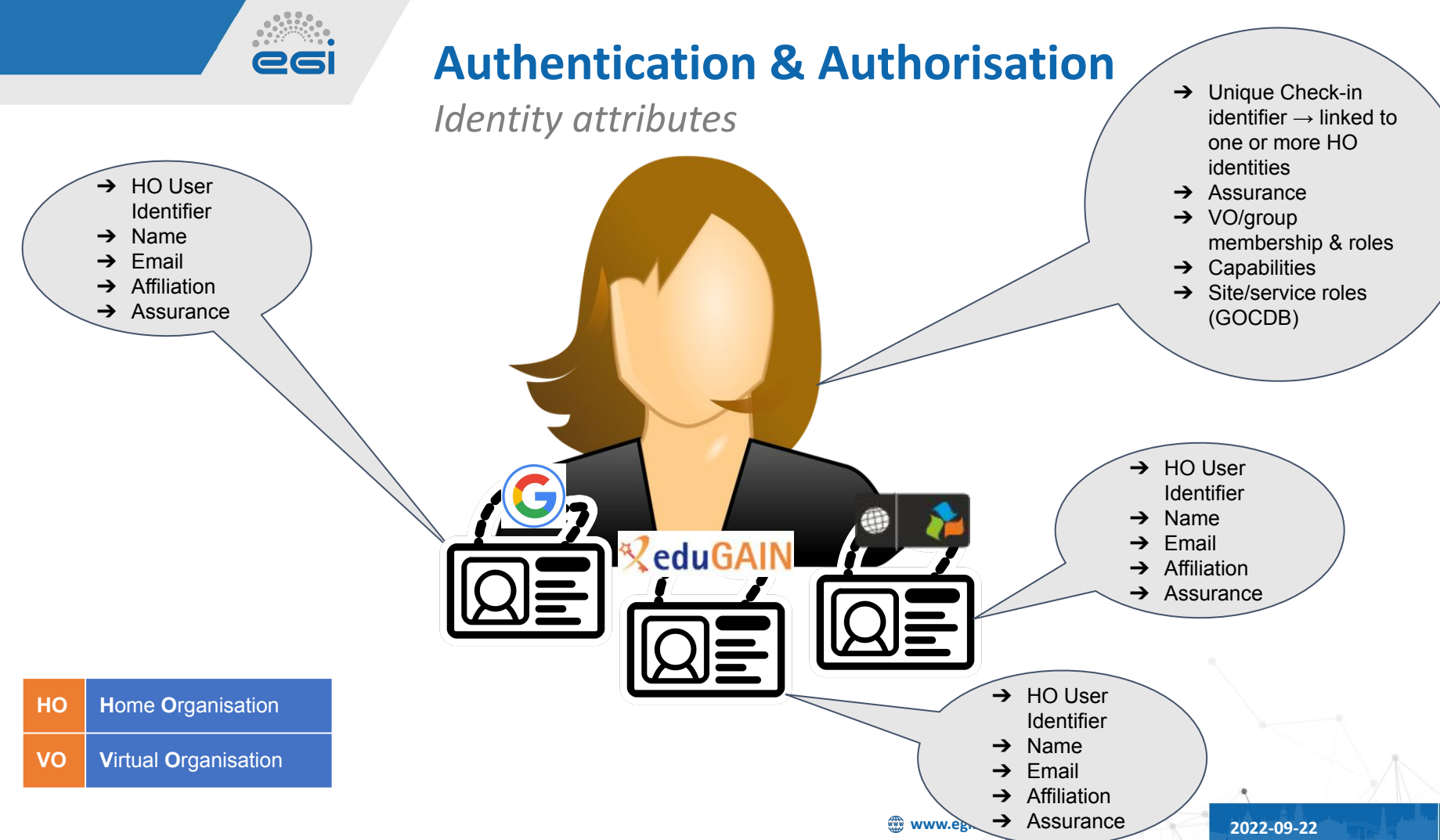

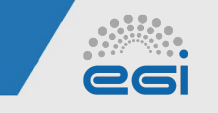

User Identity Management with EGI Check-in

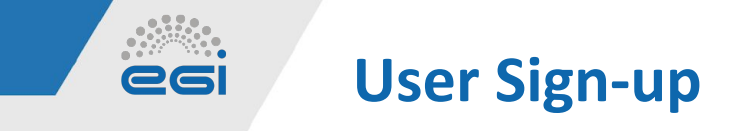

Accessing resources protected by EGI Check-in requires signing up using your existing academic/social account

 $\rightarrow$  Try me!

https://aai-demo.egi.eu/signup

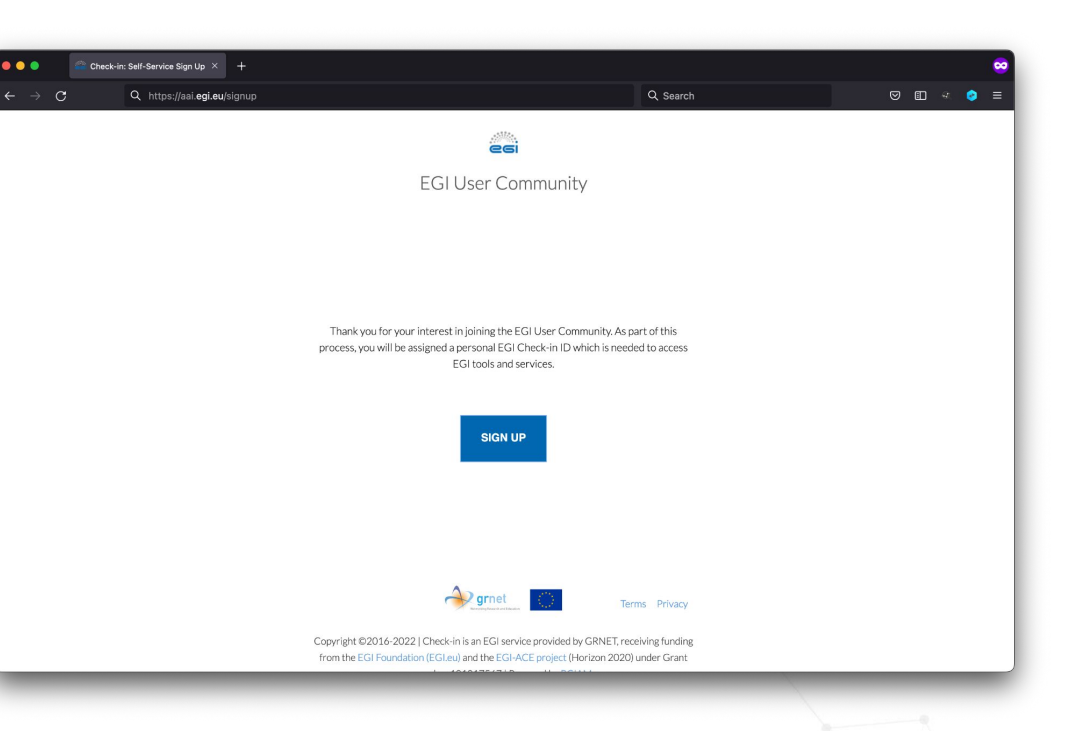

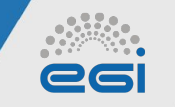

## User Sign-up | Login

#### Identity Provider Discovery

| Check-in   Select your identity p X +                                                                                    |           |     |              |    |
|----------------------------------------------------------------------------------------------------|-----------|-----|--------------|----|
| O     A     https://aai.egi.eu/proxy/module.php/discopower/disco.php?entityID=https%3A%2F%2Faai.egi.eu%     Q     Search |           | ⊠ ₪ | <i>a</i> , e | ≡  |
|                                                                                                    |           |     |              |    |
| egi                                                                                                    |           |     |              |    |
| Check-in                                                                                                    |           |     |              |    |
| Choose your academic/social account                                                                                      |           |     |              |    |
| Q Search<br>29 Mavis University                                                                                          |           |     |              |    |
| A'SHARQIYAH UNIVERSITY                                                                                                   |           |     |              |    |
| A*STAR - Agency for Science, Technology and Research<br>A. T. Still University                                           |           |     |              |    |
| AAF Virtual Home                                                                                                    |           |     |              |    |
| aai.lab.maeen.sa<br>AAl@EduHr Single Sign-On Service                                                                     |           |     |              |    |
| Or                                                                                                    |           |     |              |    |
| Bitbucket                                                                                                    |           |     |              |    |
|                                                                                                    |           |     |              |    |
| IGTF In Linkedin DORCID Umbrella                                                                                         |           |     |              |    |
| <b>E</b> ria                                                                                                    |           |     |              |    |
| Can't find your identity provider?                                                                                       |           |     |              |    |
|                                                                                                    |           |     |              |    |
|                                                                                                    | EGL elnfr | -   | -0           | 20 |

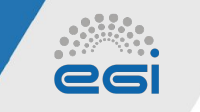

### **User Login**

#### Identity Provider Discovery

|                 | in   Select your identity $_{\mathbb{P}}	imes$ +         |                                            |                          |                            | 1.9    |
|-----------------|----------------------------------------------------------|--------------------------------------------|--------------------------|----------------------------|--------|
| $\rightarrow$ G | O A https://aai.egi.eu/proxy/module.php/discopower/disco | p.php?entityID=https%3A%2F%2Faai.e         | gi.eu% ☆ 🔍 Sea           | rch                        | a. 🤣 🗉 |
|                 |                                                          |                                            |                          |                            |        |
|                 | Login                                                    |                                            |                          | ×                          |        |
|                 |                                                          |                                            |                          |                            |        |
|                 |                                                          |                                            |                          |                            |        |
|                 | LOG IN WITH NATIO                                        | ONAL INFRASTRUCTURES FOR RESEARCI<br>GRNET | H AND TECHNOLOGY -       |                            |        |
|                 |                                                          |                                            |                          |                            |        |
|                 |                                                          | or                                         |                          |                            |        |
|                 | Q Search                                                 | CHOOSE ANOTHER ACCOUNT                     |                          |                            |        |
|                 | National I                                               |                                            |                          |                            |        |
|                 | A'SHARQIYAH UNIVERSITY                                   |                                            | _                        |                            |        |
|                 | A*STAR - Agency for Science, Tech                        | nology and Research                        |                          |                            |        |
|                 | A. T. Still University                                   |                                            |                          |                            |        |
|                 | AAF Virtual Home                                         |                                            |                          |                            |        |
|                 |                                                          | or                                         |                          |                            |        |
|                 | 🖬 Bitbucket                                              | Tue SSO                                    | elfe <sup>*</sup> LOG-IN | B2ACCESS                   |        |
|                 | Escebook GitHul                                          | Google                                     | 8°7                      |                            |        |
|                 |                                                          |                                            | eduTEAMIS                | The identity Provider Open |        |
|                 |                                                          | din D ORCID                                | umbrella                 | WeChat                     |        |
|                 |                                                          | Fria                                       |                          |                            |        |
|                 |                                                          |                                            |                          |                            |        |
|                 |                                                          | Can't find your identity provider?         |                          |                            |        |

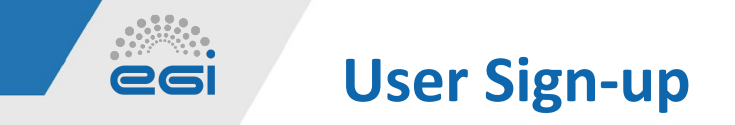

and agree to

affiliation

Acceptable Use Policy

(AUP)

| Step 1                                                  | Step 2                                                                                         | Access                                        |   |
|---------------------------------------------------------|------------------------------------------------------------------------------------------------|-----------------------------------------------|---|
| Review user profile<br>information<br>• name<br>• email | Verify email address -<br>only if a verified email<br>address is not released<br>by the user's | Gain <i>authorised</i><br>access to resources | _ |

authenticating identity

provider

@EGI\_eInfra 🎡 www.egi.eu

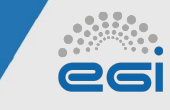

Step 1 - Review

|                                       | EGI User Community                                    |
|---------------------------------------|-------------------------------------------------------|
| EGI ID                                |                                                       |
| Name*<br><i>Your full name</i>        | Given Name *<br>loannis<br>Family Name *<br>Igoumenos |
| Email<br>You current email<br>address | Email *                                               |

# ✓ Review profile information✓ Agree to AUP

#### esi Name\* Your full name Email You current email address Faculty Athlation Organisation Agree to Acceptable Lise Policy and Conditions of Lise (AUP) You must review and agree to the following AUP before continuin EGLAAL Terms of Use Review Acceptable Use Policy I Agree After you click Submit, we'll send you an email and you simply click on a link to confirm your email address 🔶 gmet ု 🔘 💮 www.egi.eu @EGI\_eInfra 2022-09-22

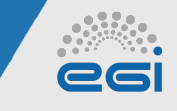

Step 2

#### Next, you will need to confirm your email address. Check your inbox and open the link on your browser.

This step is **SKIPPED** in case of an email known to be verified by the Identity Provider

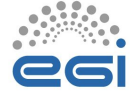

Check-in

#### 🔄 🛛 We Sent You An Email

Just click the link in that email to complete your signup.

If you do not find the email in your Inbox, please check your **Spam** or **Junk** folder for an email from **EGI Check-in Notifications** *anoreply@faai.grnet.gr.* If you do find the email in these folders, mark the email as "safe" or "not spam" to ensure that you receive any future notifications about your EGI Check-in ID.

— YOU WILL HAVE 72 HOURS TO VERIFY YOUR ACCOUNT –

Request to join EGI User Community 😕 🔤

8 C

EGI Check-in Notifications (Demo environment) <noreply@faa... 23:34 (2 minutes ago) 🛠 ← 🚦

You have requested to join the EGI User Community. As part of this process, you will be assigned a personal EGI Check-in ID which is needed to access EGI tools and services.

To confirm your request and to verify this email address belongs to you, click the link below and then sign in using the login credentials from your home identity provider.

https://aai-demo.egi.eu/registry/co\_invites/reply/c089cc0c5fc68b6bbd04abc75fa16b11131aa86

If you didn't make this request or if you believe an unauthorised person is attempting to access EGI resources using your identity, you should ignore this message.

Thank you, EGI AAI Support

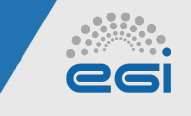

Step 2 - Verify email

#### Click on "Accept" to finalise the registration.

This step is **SKIPPED** in case of an email known to be verified by the Identity Provider

|                                    | EC                        | GI User Community                                                  |
|------------------------------------|---------------------------|--------------------------------------------------------------------|
|                                    | Invitati                  | on to EGI User Community                                           |
|                                    | Invitation for IOAN       | INIS IGOUMENOS C Accept C Decline                                  |
| Click Accept to complete ye        | our registration          |                                                                    |
| EGI ID                             | Identifier                | 853343953962446413604251343660301443642931766954278<br>60760306910 |
| Name*<br>Your full name            | Given Name<br>Family Name | IOANNIS<br>IGOUMENOS                                               |
| Email<br>You current email address | Email                     | kipseredgesil.com                                                  |
| Affiliation                        | Affiliation               | Faculty                                                            |
| Organisation                       | Organisation              |                                                                    |
|                                    | www.egi.                  | eu 🕑 @EGL_elnfra 2022-09-22                                        |

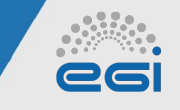

Access resources

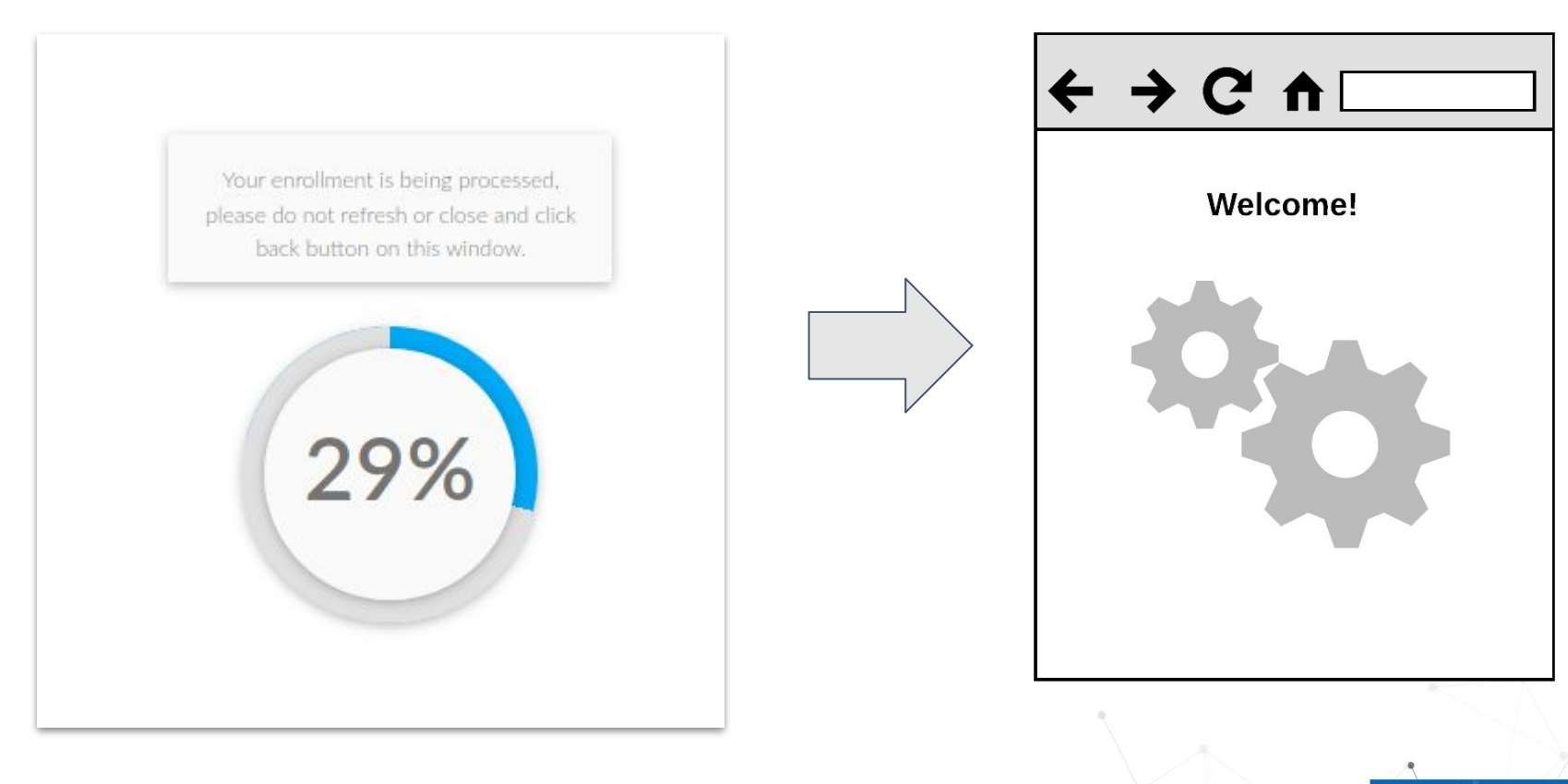

2022-09-22

13

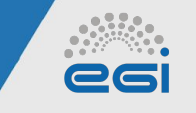

## **Check-in Profile View**

- 1. Go to <u>https://aai.egi.eu/registry</u> (or <u>https://aai-demo.egi.eu/registry</u> for the DEMO environment)
- Select Login and authenticate using any of the login credentials already linked to your Check-in profile
- 3. From the top bar menu, select **<Your name>** and click **My EGI User Community Identity**

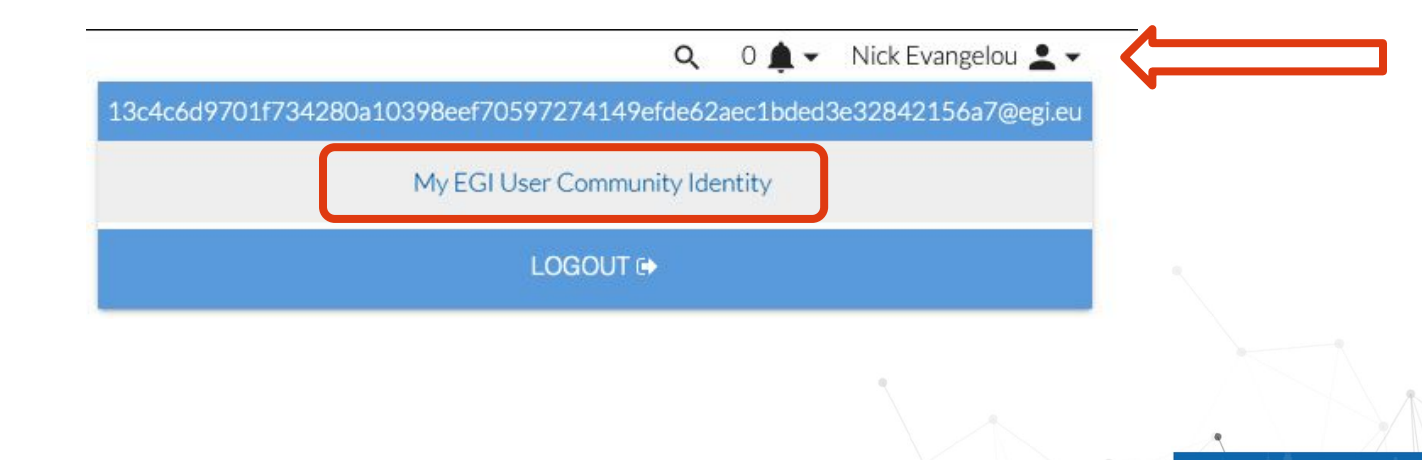

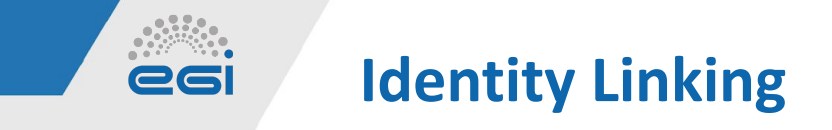

Identity linking allows accessing resources with the same Check-in ID using different login credentials

1. Select Actions → Link New Identity from your Check-in Profile page

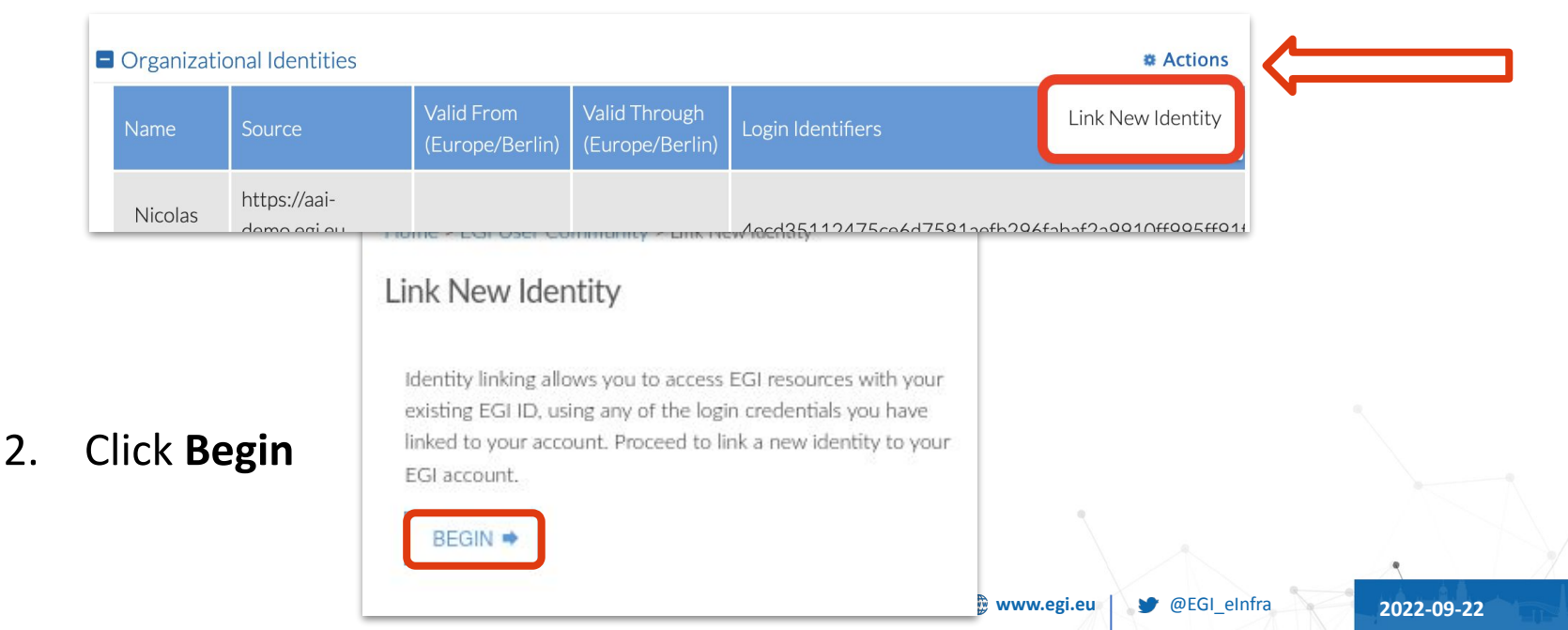

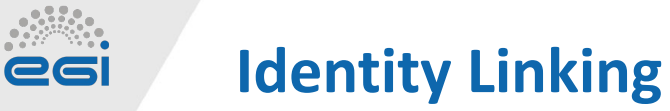

3. **Choose** new Identity Provider from the list

|   | Choose your academic/social account                  |
|---|------------------------------------------------------|
| Q | Search                                               |
|   | ORCID                                                |
|   | A'Sharqiyah University                               |
|   | A*STAR - Agency for Science, Technology and Research |
|   | A. T. Still University                               |
|   | AAF Virtual Home                                     |
|   | aai.lab.maeen.sa                                     |
|   | AAI@EduHr Single Sign-On Service                     |
|   | Aalborg University                                   |
|   | Aalto University                                     |
|   | Aarhus School of Marine and Technical Engineering    |
|   | Aarhus University                                    |
|   | AARNet                                               |
|   | Aba Teachers University                              |
|   | Abertay University                                   |
|   | or                                                   |
|   | 😰 ORCID 💽 TIA 😨 Bitbucket 🦾 sso                      |
|   |                                                      |

#### IMPORTANT: Select "CHOOSE ANOTHER ACCOUNT"

4. **Authenticate** with the new Identity Provider

|              | Welcome                             | Back                       |              |
|--------------|-------------------------------------|----------------------------|--------------|
| on't miss yo | our next opportunity. Sign in to st | ay updated on your profess | ional world. |
|              | Email or Phone                      | 0                          |              |
|              | Password                            | Show                       |              |
|              | Cancel                              | Sign in                    |              |
|              | Forgot pass                         | word?                      |              |
|              | New to LinkedIn?                    | Join now                   |              |
|              |                                     |                            |              |

2022-09-22

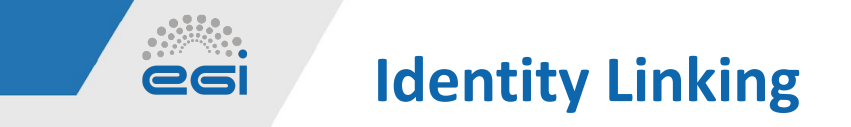

#### The new Identity is linked under your profile

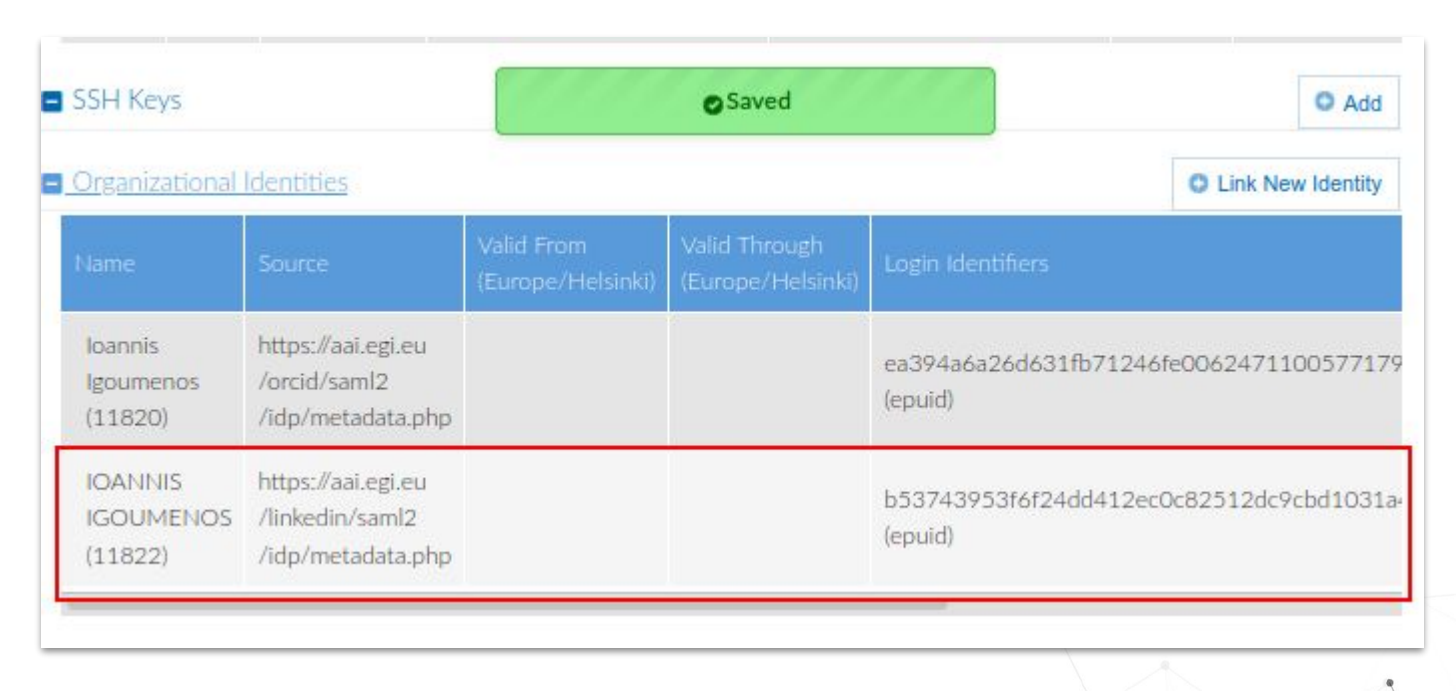

## **RCauth certificate linking**

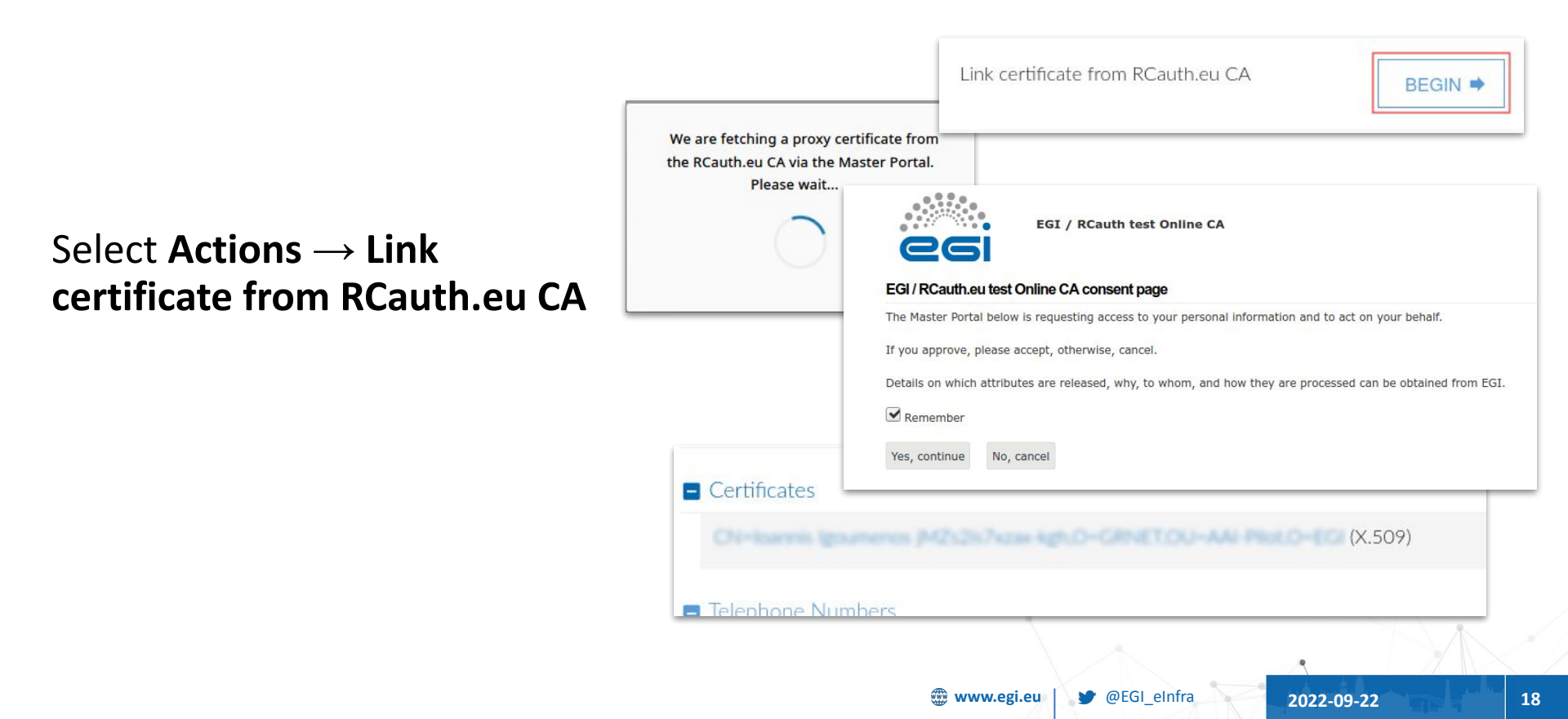

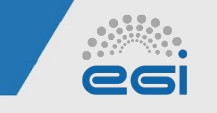

# VO Management with COmanage Registry

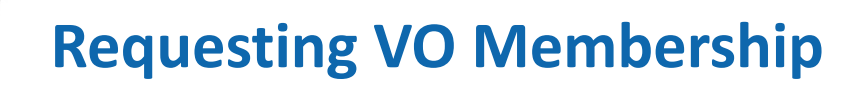

- User can request membership to a VO through an enrollment flow
- Each enrollment flow has a unique URL where the user can go to enroll to the desired VO
  - VO managers can share this URL to users, or
  - Users can click Enroll from the People menu and select the suitable enrollment flow

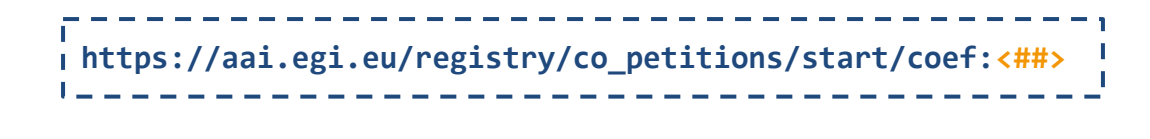

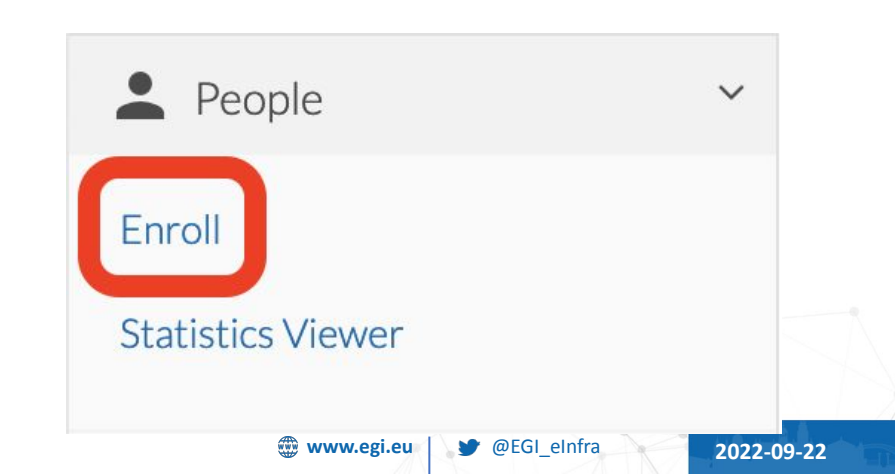

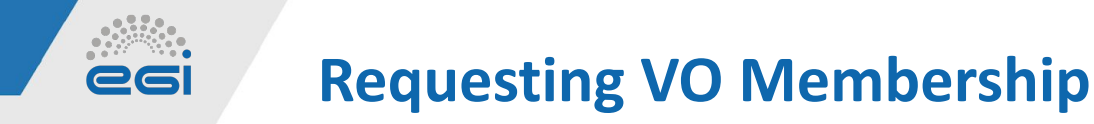

#### Click **Begin** to start the enrollment flow:

Home > EGI User Community > Join vo.example.eu

Join vo.example.eu

Thank you for your interest in participating in vo, example.eu VO. Please, note that you will not be able to use your EGI Check-in ID to access EGI resources until your request to join the community has been approved by an administrator.

BEGIN 🔿

At the next page, click **Review Acceptable Use Policy** and check the **I Agree** box. Then, you can click "**SUBMIT**" to continue the enrollment flow. Agree to Acceptable Use Policy and Conditions of Use (AUP) You must review and agree to the following AUP before continuing.

EXAMPLE TERMS AND CONDITIONS

Review Acceptable Use Policy Agree

2022-09-22

21

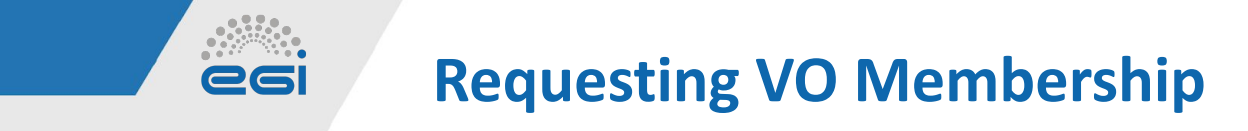

#### When the petition is submitted, a message will be shown at the top of the screen:

Petition Submitted. Awaiting Review.

Then a VO manager can approve or deny your request

## Managing VO Memberships

#### VO membership request notification

Once a user submits a VO membership petition:

- all VO managers are notified with an email containing a link to the petition.
- they will receive a notification on their COmanage profile. At the top right corner clicking the bell icon someone can see all the notifications.

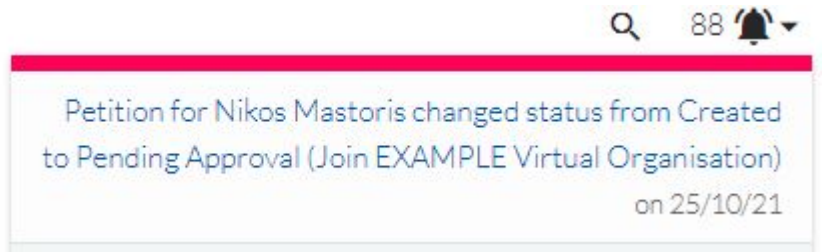

#### Home > EGI User Community > Notifications > Notification

#### Notification

Resolution Email Body

| Comment                    | Petition for Nikos Mastoris changed status from Created to Pending Approval (Join EXAMPLE Virtual Organisati |
|----------------------------|----------------------------------------------------------------------------------------------------|
| Status                     | Pending Resolution Cancel                                                                                    |
| Source                     | co_petitions                                                                                                 |
| Subject                    | Nikos Mastoris                                                                                               |
| Recipient                  | CO:COU:vo.example.org:admins                                                                                 |
| Actor                      | Nikos Mastoris                                                                                               |
| Action                     | CPUP                                                                                                    |
| Created                    | Mon Oct 25 11:54:16 2021 Europe/Helsinki                                                                     |
| Last Notification          | Mon Oct 25 11:54:18 2021 Europe/Helsinki                                                                     |
| Resolved                   |                                                                                                    |
| Notification Email Subject | Notification for "Join EXAMPLE Virtual Organisation" (EGI User Community)                                    |
| Notification Email Body    | Petition for Nikos Mastoris changed status from Created to Pending Approval (Join EXAMPLE Virtual Organisati |
|                            | https://aai-dev.egi.eu/registry/co_petitions/view/12924                                                      |

Clicking the petition URL either from the email you received or at the notification message, you can review the request.

2022-09-22

23

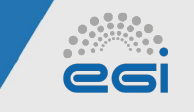

## **Managing VO Memberships**

VO membership request review

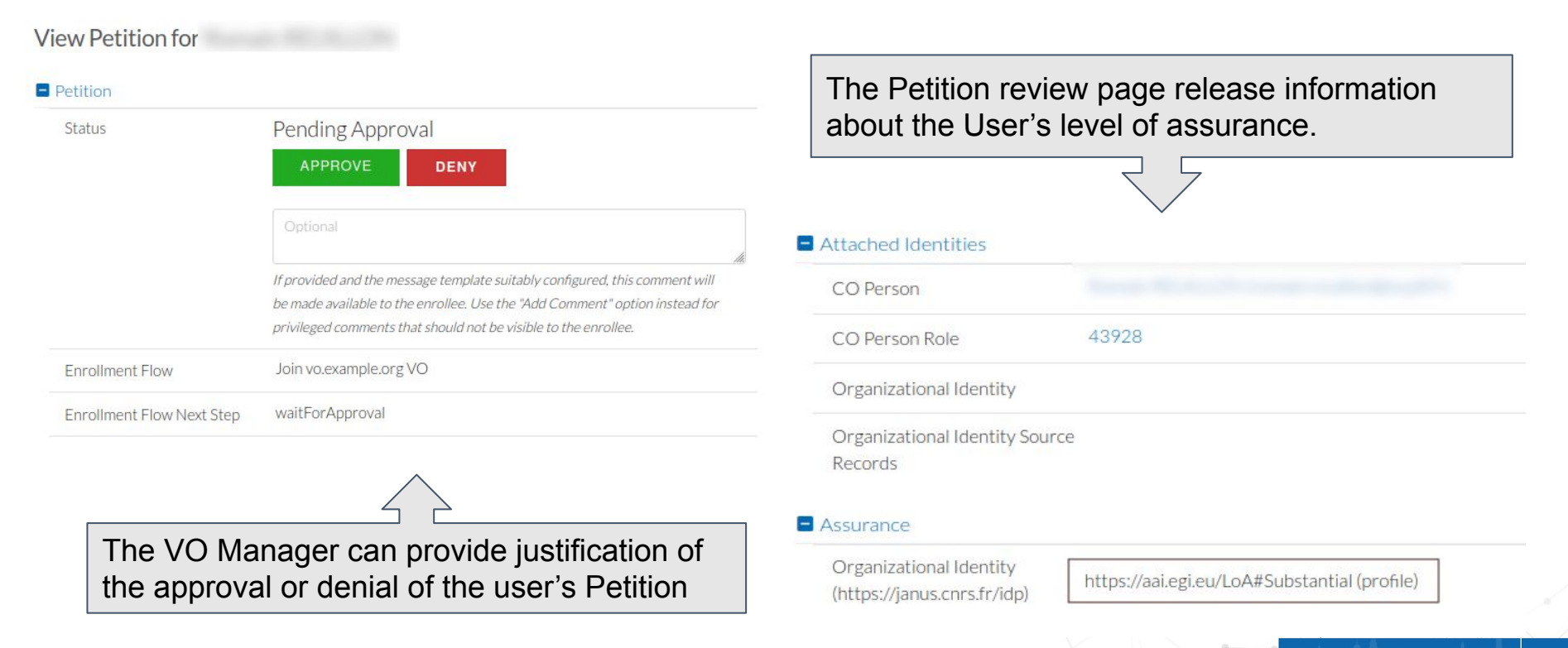

www.egi.eu @EGI\_eInfra 2022-09-22

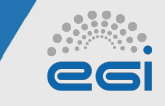

## **Requesting VO Membership**

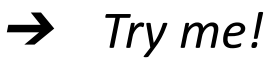

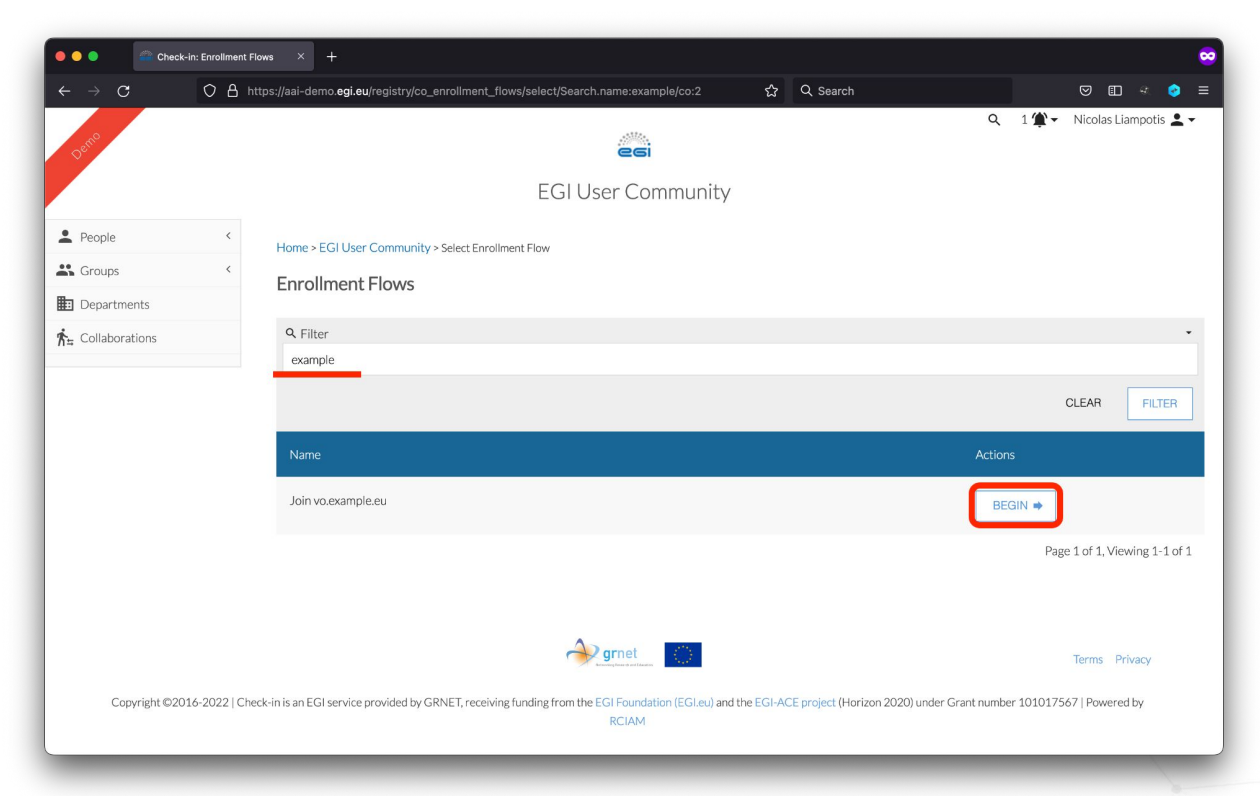

https://aai-demo.egi.eu/registry/co\_petitions/start/coef:45

2022-09-22

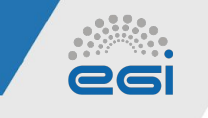

*VO/Group membership and role information* 

- Allows services to control access to resources based on information about the VO/groups a user is a member of
- One or more values encapsulated in:
  - eduPersonEntitlement attribute (SAML)
  - eduperson\_entitlement claim (OIDC)
- Each value formatted as a URN → <u>AARC-G002</u>
   <<u>NAMESPACE>:group:</u><<u>VO>[:<GROUP>\*][:role=<ROLE>]#<GROUP-AUTHORITY></u>

2022-09-22

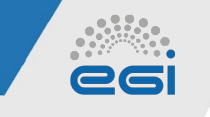

VO/Group membership and role information (Contd.)

27

• Example values:

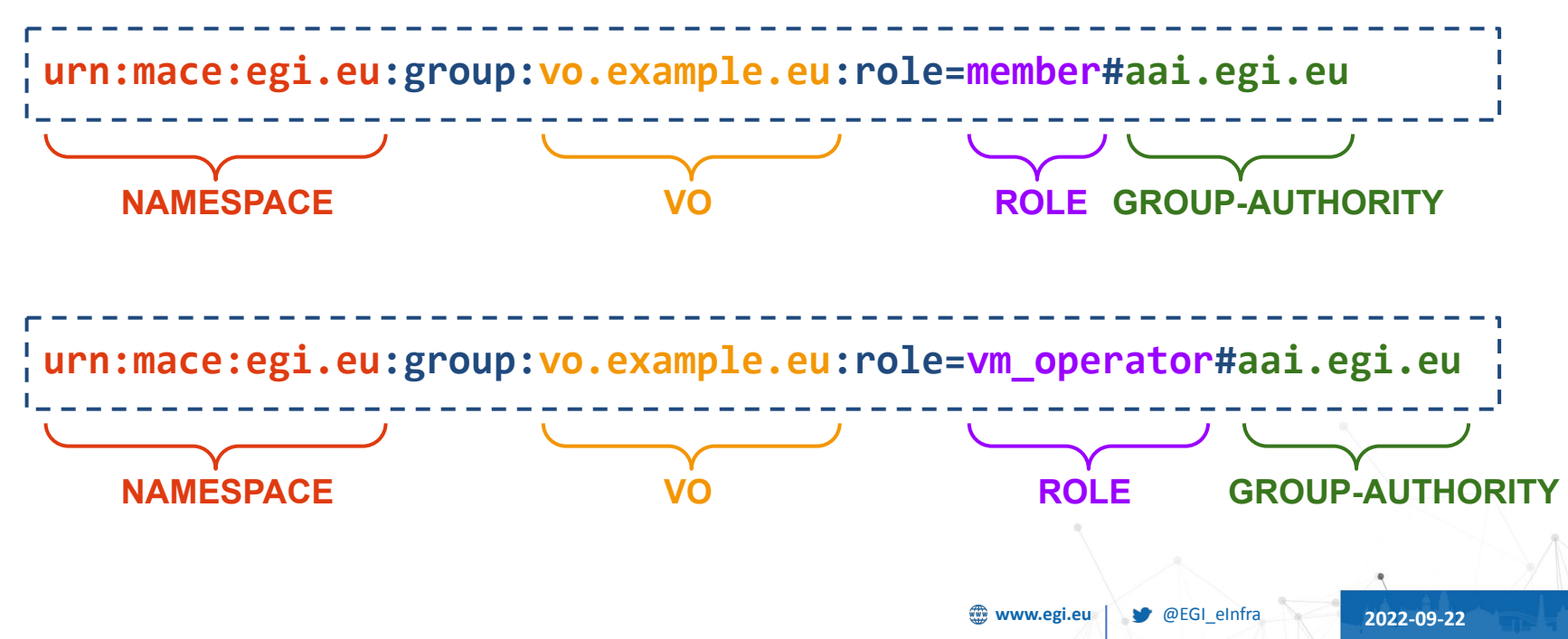

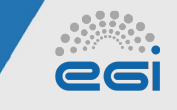

VO/Group membership and role information (Contd.)

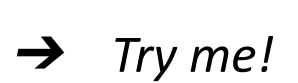

| • • • | ⊀ SAML 2.0 SP Demo Example × +                                                                                                    |                                                                                                    |   |   | • |
|-------|----------------------------------------------------------------------------------------------------|----------------------------------------------------------------------------------------------------|---|---|---|
|       | C O A https://snf-666522.vm.okeanos.gmet.                                                                                                | r/ssp/module.php/core/authen: ☆ Q. Search 🛛 🐨 🗊                                                                                                  |   | 0 |   |
|       |                                                                                                    |                                                                                                    |   |   |   |
|       |                                                                                                    |                                                                                                    |   |   |   |
|       | SAML 2.0 SP Demo Example                                                                                                    |                                                                                                    |   |   |   |
|       | English   ελληνικά   Bokmål   Nynorsk   Sámegiella   Dansk   De                                                                          | utsch   Svenska   Suomeksi   Español   Français   Italiano   Nederlands   Létzebuergesch                                                         | - |   |   |
|       | Čeština   Slovenščina   Lietuvių kalba   Hrvatski   Magyar   Języ<br>язык   eesti keel   אַכָרִית   Bahasa Indonesia   Srpski   Latviešu | k polski   Português   Português brasileiro   Türkçe   日本語   简体中文   繁體中文   русский<br>Românește   Euskara                                        |   |   |   |
|       |                                                                                                    |                                                                                                    |   |   |   |
|       | SAML 2.0 SP Demo Example                                                                                                    |                                                                                                    |   |   |   |
|       | Hi, this is the status page of SimpleSAMLphp. Here you can a                                                                             | ee if your session is timed out, how long it lasts until it times out and all the attributes that are                                            |   |   |   |
|       | attached to your session.                                                                                                    |                                                                                                    |   |   |   |
|       | Your attributes                                                                                                    |                                                                                                    |   |   |   |
|       | urn:oid:1.3.6.1.4.1.25178.4.1.6                                                                                                    | 2ecd35112475ce6d7581aefb296fabaf2a9910ff995ff91fbe01924d1a36896e@egi.eu                                                                          |   |   |   |
|       | urn:oid:1.3.6.1.4.1.25178.4.1.14                                                                                                    | john.doe@gmail.com                                                                                                    |   |   |   |
|       | Unique, non-reassignable, persistent pseudonymous ID<br>eduPersonUniqueId                                                                | 2ecd35112475ce6d7581aefb296fabaf2a9910ff995ff91fbe01924d1a36896e@egi.eu                                                                          |   |   |   |
|       | Display name<br>displayName                                                                                                    | John Doe                                                                                                    |   |   |   |
|       | Mail                                                                                                    | john.doe@gmail.com                                                                                                    |   |   |   |
|       | Given name<br>givenName                                                                                                    | John                                                                                                    |   |   |   |
|       | Surname<br>sn                                                                                                    | Doe                                                                                                    |   |   |   |
|       | User ID                                                                                                    | jdoe21                                                                                                    |   |   |   |
|       | Entitlement regarding the service<br>edupersonEntitlement                                                                                | <ul> <li>um:mace:egi.eu:group:vo.example.eu:role=member#aai.egi.eu</li> <li>um:mace:egi.eu:group:vo.example.eu:role=member#aai.egi.eu</li> </ul> |   |   |   |
|       |                                                                                                    | <ul> <li>amanaooogaou.group.ro.oxampe.rou.ror=am_operatormaas.8gi.80</li> </ul>                                                                  |   |   |   |
|       | Identity assurance profile                                                                                                    | https://refeds.org/assurance/IAP/low                                                                                                    |   |   |   |
|       | equipersonwssurance                                                                                                    | <ul> <li>https://aai.egi.eu/LoA#Low</li> </ul>                                                                                                   |   |   |   |
|       |                                                                                                    |                                                                                                    |   |   |   |
|       |                                                                                                    |                                                                                                    |   |   |   |

<u>https://snf-666522.vm.okeanos.grnet.gr/ssp/module.php/core/authenticate.php</u> <u>?as=egi-demo-sp</u>

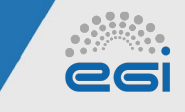

## **VO Group Management**

- VO groups in COmanage can only be created by Check-in platform administrators
- Contact <u>checkin-support@mailman.egi.eu</u> indicating the following information for every (sub)group:
  - VO name
  - Group name
  - Group description
  - Optional, Group manager(s)
  - Optional, Parent VO group name (in the case of a hierarchical group, e.g.  $\langle VO \rangle \rightarrow \langle PARENT\_GROUP \rangle \rightarrow \langle GROUP \rangle$ )
- Known limitation: Group names must be unique so the names may need to be adjusted to guarantee their uniqueness

https://docs.egi.eu/users/aai/check-in/vos/#managing-vo-groups

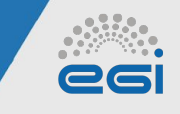

## **Management of VO group members**

Adding member to VO group (1/2)

1) Expand the People drop down menu and click **<VO-NAME> Population** (for example, vo.example.org Population)

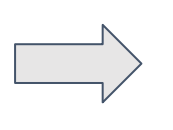

2) Find the user you want to add to the VO Group and click **Edit**.

#### EGI User Community People

| Toggle All: Open Closed                              |               | Sort By: A Name Status Created Modified |
|------------------------------------------------------|---------------|-----------------------------------------|
| Q Filter                                             |               | •                                       |
| a b c d e f g h i j                                  | l m n o p q r | s t u v w x y z Ø                       |
| Petr Machacek (Petr.Machacek@cesnet.cz)              | Active        | ✓ Edit                                  |
| * Daniel Mallmann (d.mallmann@fz-juelich.de)         | Active        | ✓ Edit                                  |
| * Ricardo Martíns (rjmartins@inec.pt)                | Active        | ∠ Edit                                  |
| • Nick Mastoris (lionick85@hotmail.com)              | Active        | ∠ Edit                                  |
| • Nikos Mastoris (nmastoris@admin.grnet.gr)          | Active        | 🖉 Edit                                  |
| • Nikos Mastoris (nmastoris@admin.gmet.gr)           | Active        | ✓ Edit                                  |
| Emmanuel Medernach (emmanuel.medernach@iphc.cnrs.fr) | Active        | 🖉 Edit                                  |

https://docs.egi.eu/users/aai/check-in/vos/#adding-members-to-vo-groups

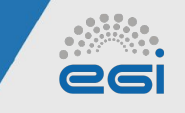

## **Management of VO group members**

Adding member to VO group (2/2)

3) Click Add at the Role Attributes section of the user profile

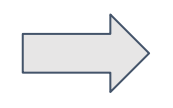

 Role Attributes
 Image: Add status of the status of the

4) Fill in the fields in the form and click **Add**. The user now is a member of the new VO group.

Home > EGI User Community > My Population > Ioannis Igoumenos > Add CO Person Role

Add a New CO Person Role (Ioannis Igoumenos)

#### Role Attributes

| EGI User Community COU           | vo.example.org / group1.vo.example.org |
|----------------------------------|----------------------------------------|
| EGI User Community Affiliation * | Member                                 |
| Status*                          | Active -                               |

https://docs.egi.eu/users/aai/check-in/vos/#adding-members-to-vo-groups

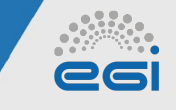

*VO/Group membership and role information* 

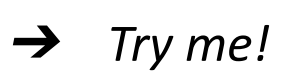

| <br>⊀ SAML 2.0 SP Demo Example × +                                                                                                    |     |   | 6 |
|----------------------------------------------------------------------------------------------------|-----|---|---|
|                                                                                                    |     |   |   |
| C 🗘 A https://snf-666522.vm.okeanos.grnet.gr/ssp/module.php/core/auther 🏠 Q Search 🖾 🖽                                                                                                    |     | ۰ | = |
| SAML 2.0 SP Demo Example                                                                                                    |     |   |   |
| Englini J. Advynoù Bokmill (Mynomis, ISamegliel) Daniski, Deutosh (Sevinska   Sournaka   Español   Français   Italiano   Nederlands   Likizaburgesch<br>Galtina   Stownika   Lukivak jaka   Svinska   Magari   Advyc polski   Portugels Ensaleiro   Tönkça   日本語   岡本市   東田市文   東田市文   東田市文   東の<br>Rauc   eesti keel   Jruga   Bahasa Indonesia   Spiski   Latividu   Româneşte   Eustara | ñ   |   |   |
| SAML 2.0 SP Demo Example                                                                                                    |     |   |   |
| Hi, this is the status page of SimpleSAMLphp. Here you can see if your session is timed out, how long it lasts until it times out and all the attributes that<br>attached to your session.<br>Your attributes                                                                                                    | are |   |   |
| urn:oid:1.3.6.1.4.1.25178.4.1.6 4ecd35112475ce6d7581aefb296fabaf2a9910ff995ff91fbe09924d1a36896e@edi.eu                                                                                                    |     |   |   |
| urn:eid:1.3.6.1.4.1.25178.4.1.14 nicolas.liampotis@gmail.com                                                                                                    |     |   |   |
| Unique, non-reassignable, persistent pseudonymous ID 4ecd35112475ce6d7581aefb296fabaf2a9910ff995ff91fbe09924d1a36896e@egi.eu eduPersonUniqueId                                                                                                    |     |   |   |
| Display name Nicolas Liampotis<br>displayNane                                                                                                    |     |   |   |
| Mail nicolas.liampotis@gmail.com<br>mail                                                                                                    |     |   |   |
| Given name Nicolas<br>givenNane                                                                                                    |     |   |   |
| Surname Liampotis<br>sn                                                                                                    |     |   |   |
| User ID nliampotis21                                                                                                    |     |   |   |
| Entitiement regarding the service • um:mace:egi.eu.group:vo example eu:role=member#eal.egi.eu<br>edu#ersetEntitlesent • um:mace:egi.eu.group:vo example eu:role=rvm.gerator#eal.egi.eu<br>• um:mace:egi.eu.group:vo example eu:role=rvm.gerator#eal.egi.eu                                                                                                    | ]   |   |   |
| Identity assurance profile                                                                                                    |     |   |   |

<u>https://snf-666522.vm.okeanos.grnet.gr/ssp/module.php/core/authenticate.php</u> <u>?as=egi-demo-sp</u>

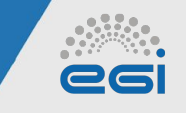

## **Management of VO group members**

*Removing member from VO group (1/2)* 

1) Expand the People drop down menu and click <VO-NAME> Population (for example, vo.example.org Population)

| L People                                            | ~ |
|-----------------------------------------------------|---|
| vo.example.org Population                           |   |
| vo.example.org /<br>group1.vo.example.org Populatio | n |
| Enroll                                              |   |
| Petitions                                           |   |
| Statistics Viewer                                   |   |
| Sroups                                              | < |
| <b>☆</b> Collaborations                             |   |

| $\rightarrow$ |
|---------------|
| <br>$\neg$    |

2) Find the user you want to add to the VO Group and click **Edit**.

#### EGI User Community People

| Toggle All: Open Closed                                       |               | Sort By: A Name Status Crea | ed Modified |
|---------------------------------------------------------------|---------------|-----------------------------|-------------|
| Q Filter                                                      |               |                             | •           |
| a b c d e f g h i j k l m                                     | n o p q r s t | u v w x y                   | z Ø         |
| Petr Machacek (Petr.Machacek@cesnet.cz)                       | Active        |                             | ✓ Edit      |
| * Daniel Mailmann (d.mailmann@fz-juelich.de)                  | Active        |                             | ✓ Edit      |
| Ricardo Martins (rjmartins@inec.pt)                           | Active        |                             | ∠ Edit      |
| Nick Mastoris (lionick85@hotmail.com)                         | Active        |                             | ≥ Edit      |
| <ul> <li>Nikos Mastoris (nmastoris@admin.grnet.gr)</li> </ul> | Active        |                             | ✓ Edit      |
| <ul> <li>Nikos Mastoris (nmastoris@admin.gmet.gr)</li> </ul>  | Active        |                             | ✓ Edit      |
| • Emmanuel Medernach (emmanuel.medernach@iphc.cnrs.fr)        | Active        |                             | ∠ Edit      |

#### https://docs.egi.eu/users/aai/check-in/vos/#removing-members

2022-09-22

33

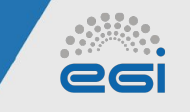

## **Management of VO group members**

*Removing member from VO group (2/2)* 

#### 3) From the VO members list, click **Edit** on the person that is going to be

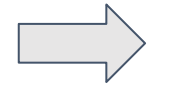

4) Under Role Attributes click **Delete** on the right of the COU entry of interest (for example, eosc-synergy.eu). On success the selected row will be removed.

| Role Attributes                |       |             |                     |                     |        |         |          |          | O Add |
|--------------------------------|-------|-------------|---------------------|---------------------|--------|---------|----------|----------|-------|
| cou                            | Title | Affiliation | Valid From          | Valid Through       | Status | Actions |          |          |       |
| eosc-synergy.eu                |       | Member      | 2020-02-11 00:00:00 | 2021-02-10 00:00:00 | Active | ✓ Edit  |          | O Delete |       |
| service-integration.aai.egi.eu |       | Member      | 2020-02-10 00:00:00 | 2022-02-23 23:59:59 | Active | / Edit  | & Relink | O Delete |       |

removed.

EGI User Community People

| Toggle All: Open Closed                                         |         |               | Sort By: AName Status Created Modified |  |  |  |  |  |  |  |  |  |  |
|-----------------------------------------------------------------|---------|---------------|----------------------------------------|--|--|--|--|--|--|--|--|--|--|
| Q Filter                                                        |         |               |                                        |  |  |  |  |  |  |  |  |  |  |
| a b c d e f g h i j                                             | k I m n | o p q r s t u | v w x y z Ø                            |  |  |  |  |  |  |  |  |  |  |
| Valeria Ardizzone (valeria.ardizzone@egi.eu)                    | Active  |               | ∠ Edit                                 |  |  |  |  |  |  |  |  |  |  |
| <ul> <li>Nikolaos Evangelou (nikosev@admin.grnet.gr)</li> </ul> | Active  |               | ✓ Edit                                 |  |  |  |  |  |  |  |  |  |  |
| Ioannis Igoumenos (loigoume@admin.gmet.gr)                      | Active  |               | × Edit                                 |  |  |  |  |  |  |  |  |  |  |
| <ul> <li>Nicolas Liampotis (niam@gmet.gr)</li> </ul>            | Active  |               | ∠ Edit                                 |  |  |  |  |  |  |  |  |  |  |
|                                                                 |         |               | Page 1 of 1. Viewing 1-4 of 4          |  |  |  |  |  |  |  |  |  |  |

https://docs.egi.eu/users/aai/check-in/vos/#removing-members

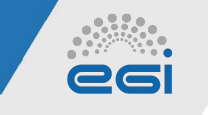

#### **Role Management**

Assigning role to VO member

#### 1. Navigate to Co Person Role view

Home > EGI User Community > My Population > Ioannis Igoumenos > Edit CO Person Role

2. Choose Role from drop down list, if available, or add custom text if no list is present.

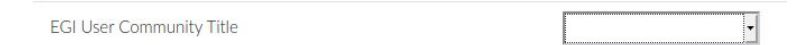

A custom role can be assigned to a VO member during the Enrollment flow process if the user case requires it

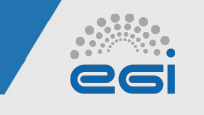

## **Role Management**

Home > EGI User Community > My Population FGI User Community People

#### *Removing role from VO member*

#### From the VO members list (see Viewing VO members above):

1. Click Edit on the person that is going to be removed.

2 Under **Role Attributes** click **Delete** on the right of the COU entry of interest (for example, vo.example.com). On success the selected row will be removed. In this example we removed the **vo.geoss.eu** that we previously added.

| oggle .                                      | All: Oper | n Closed |   |   |   |   |        |   |        |   |   |   |   |   |   |   |   |        |   |   |   | Sort By: | Name   | Status   | Created   | Modified | l |
|----------------------------------------------|-----------|----------|---|---|---|---|--------|---|--------|---|---|---|---|---|---|---|---|--------|---|---|---|----------|--------|----------|-----------|----------|---|
| Q Filter                                     |           |          |   |   |   |   |        |   |        |   |   |   |   |   |   |   |   |        |   |   |   |          |        |          |           | -        |   |
| а                                            | b         | С        | d | е | f | g | h      | i | j      | k | 1 | m | n | 0 | р | q | r | s      | t | u | v | W        | х      | У        | Z         | Ø        |   |
| Valeria Ardizzone (valeria.ardizzone@egi.eu) |           |          |   |   |   |   |        |   | Active |   |   |   |   |   |   |   |   | / Edit |   |   |   |          |        |          |           |          |   |
| Nikolaos Evangelou (nikosev@admin.gmet.gr)   |           |          |   |   |   |   | Active |   |        |   |   |   |   |   |   |   |   |        |   |   |   |          | / Edit |          |           |          |   |
| loannis Igoumenos (loigoume@admin.grnet.gr)  |           |          |   |   |   |   | Active |   |        |   |   |   |   |   |   |   |   |        |   |   |   |          | / Edit |          |           |          |   |
| Nicolas Liampotis (nliam@grnet.gr)           |           |          |   |   |   |   | Active |   |        |   |   |   |   |   |   |   |   |        |   |   |   |          | ∠ Edit |          |           |          |   |
|                                              |           |          |   |   |   |   |        |   |        |   |   |   |   |   |   |   |   |        |   |   |   |          | Dago   | 1 of 1 \ | liquing : | 1 4 of 4 |   |

| Role Attributes                |       |             |                     |                     |        | Add                      |
|--------------------------------|-------|-------------|---------------------|---------------------|--------|--------------------------|
| COU                            | Title | Affiliation | Valid From          | Valid Through       | Status | Actions                  |
| eosc-synergy.eu                |       | Member      | 2020-02-11 00:00:00 | 2021-02-10 00:00:00 | Active | ✓ Edit                   |
| service-integration.aai.egi.eu |       | Member      | 2020-02-10 00:00:00 | 2022-02-23 23:59:59 | Active | C Edit P Relink O Delete |
|                                |       |             | 4                   |                     |        | NA.                      |
|                                |       |             |                     |                     | ٩      |                          |
|                                |       |             | www.egi.eu          | @EGL_eInfra         | 202    | 2 00 22                  |

2022-09-22

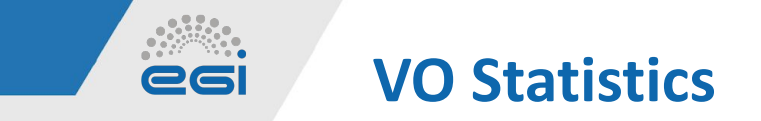

#### Accessible via **People** → **Statistics Viewer**

#### Home > Statistics Viewer

| Logins                                       | Identity Providers                                                        | Service Providers | Communities  |          |                                                    |                                                 |
|----------------------------------------------|---------------------------------------------------------------------------|-------------------|--------------|----------|----------------------------------------------------|-------------------------------------------------|
| Comm                                         | nunities                                                                  |                   |              |          |                                                    |                                                 |
| Statist                                      | ics Per Community                                                         |                   |              |          |                                                    |                                                 |
| Select C<br>vo.exam<br>Created<br>This is th | iommunity:<br>Imple.eu<br>1: 2020-04-10 10:26:51<br>he test vo.example.eu |                   |              |          | Number of Users<br>0-1<br>1-2<br>2-3<br>3-4<br>4-7 | 9<br>ACTIVE USERS<br>0<br>GRACE PERIOD<br>USERS |
|                                              |                                                                           |                   | <pre>%</pre> | Stores . |                                                    | 0<br>SUSPENDED<br>USERS<br>3<br>OTHER STATUS    |

37

2022-09-22

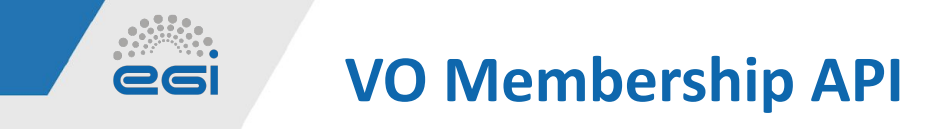

COmanage provides a REST API that allows VO managers to:

- Manage membership information only for the VOs they are authoritative for
- Retrieve VO group information only for the VOs they are authoritative for

Features:

- Members of the VO are identified via their EGI Check-in Community User Identifier (CUID)
- Membership can be limited to a specified period
- All <u>REFEDS</u> membership affiliations are supported
- Role titles are supported
- Different membership status values are supported, namely Active, Expired, Deleted, Suspended
- Check-in automatically changes the membership status from Active to Expired beyond the validity period

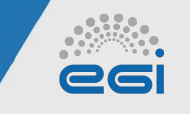

## **VO Membership API**

Example: Adding VO member

Requires specifying the following mandatory params:

- User's EGI Check-in identifier,
- Name of the VO (e.g. vo.example.eu),
- status (Active),
- valid from/through dates.

\$ curl -vX POST \$VO API BASE URL.json \ --user "example-client": "veryverysecret" \ --data @add.json \ --header "Content-Type: application/json"

https://docs.egi.eu/users/aai/check-in/vos/#vo-api

```
"RequestType": "CoPersonRoles",
                  "Version": "1.0",
                  "CoPersonRoles": [
                      "Version": "1.0",
                      "Person": {
                        "Type": "CO",
                        "Identifier": {
                          "Type": "epuid",
                          "Id": "01234567890123456789@egi.eu"
                      "Cou": {
                        "CoId": "2",
                        "Name": "vo.example.org"
                      "Affiliation": "member",
                      "Title": "Engineer",
                      "Status": "Active",
                      "ValidFrom": "2022-02-16 11:19:38",
                      "ValidThrough": "2022-05-16 11:19:38"
💮 www.egi.eu
                   @EGI_eInfra
                                            2022-09-22
```

39

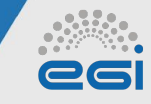

### LDAP access to VO Membership information

| Attribute                   | Description                                                               | Example                                                                                                |
|-----------------------------|---------------------------------------------------------------------------|----------------------------------------------------------------------------------------------------|
| objectClass                 |                                                                           | inetOrgPerson, eduPerson, voPerson, eduMember, ldapPublicKey                                           |
| voPersonId                  | Community User Identifier<br>( voPersonID )                               | befd2b9ed8878c542555829cb2lda3e25ad91a0f9cg54gsdcs35htf@egi.eu                                         |
| uid                         | user ID                                                                   | john.doe                                                                                               |
| cn                          | Full name                                                                 | John Doe                                                                                               |
| displayName                 | Full name                                                                 | John Doe                                                                                               |
| givenName                   | First name                                                                | John                                                                                                   |
| sn                          | Last name                                                                 | Doe                                                                                                    |
| mail                        | Email address                                                             | john.doe@mail.com                                                                                      |
| edupersonUniqueID           | Community User Identifier (see also voPersonId )                          | befd2b9ed8878c542555829cb21da3e25ad91a0f9cg54gsdcs35htf@egi.eu                                         |
| eduPersonPrincipalName      | A scoped identifier for a person. The value is the same as the            | befd2b9ed8878c542555829cb21da3e25ad91a0f9cg54gsdcs35htf@egi.eu                                         |
| eduPersonEntitlement        | URN that indicates a set of rights to specific resources                  | urn:mace:egi.eu:group:vo.example.org:role=member#aai.egi.eu                                            |
| sshPublicKey                | SSH public key                                                            |                                                                                                    |
| isMemberOf                  | Group memberships                                                         | C0:C0U:vo.example.org:members                                                                          |
| voPersonCertificateDN       | The Subject Distinguished Name of an X.509 certificate held by the person | voPersonCertificateDN;scope-cert1: CN=John Doe<br>A251,0=Example,C=US,DC=cilogon,DC=org                |
| voPersonCertificateIssuerDN | The Subject Distinguished Name of the X.509 certificate issuer            | voPersonCertificateIssuerDN;scope-cert1: CN=CILogon Basic CA 1, 0=CILogon,<br>C=US, DC=cilogon, DC=org |

#### https://docs.egi.eu/users/aai/check-in/vos/#ldap

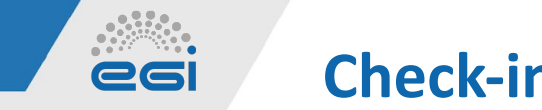

**Check-in Documentation** 

- <u>Usage guide</u>
- Integration guide for service providers
- Integration guide for identity providers

**EGI: Advanced Computing for Research** 

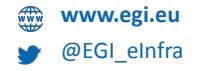

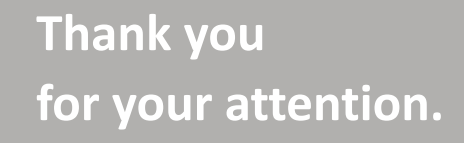

**Questions?** 

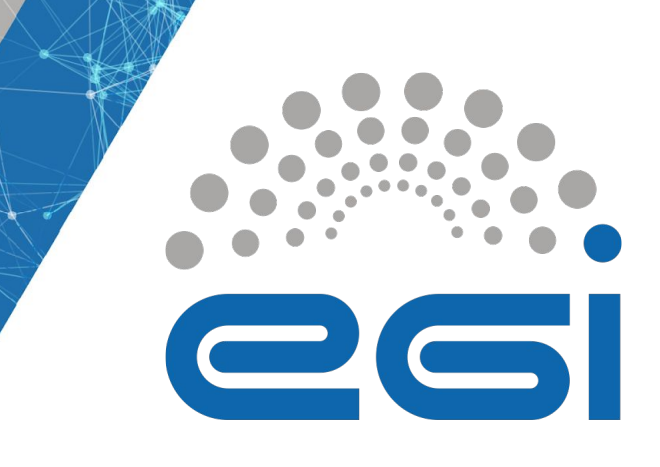

This work by the EGI Foundation is licensed under a Creative Commons Attribution 4.0 International License.

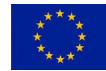

The work of the EGI Foundation is partly funded by the European Commission under H2020 Framework Programme

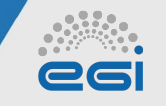

#### Assurance: What is it?

**REFEDS Assurance Components & Profiles** 

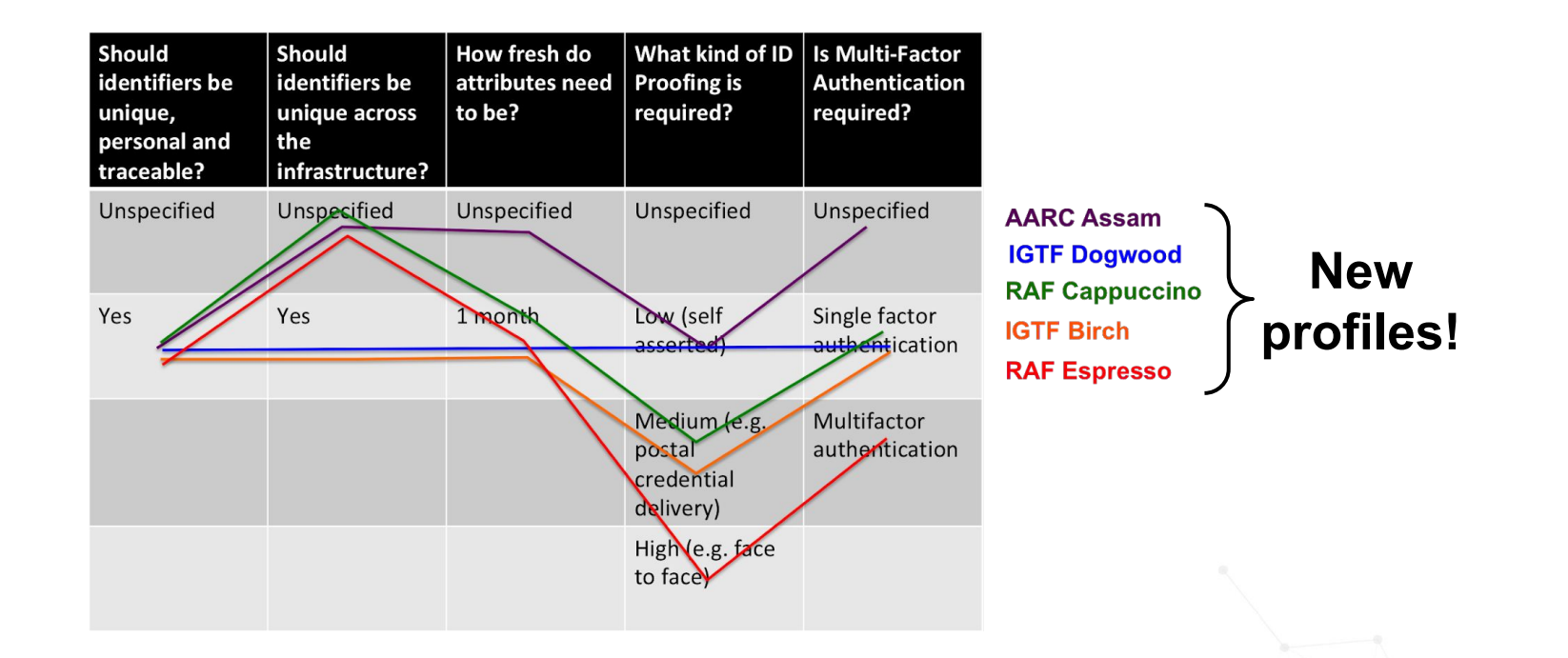

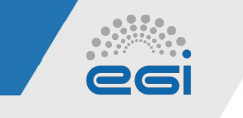

Assurance: What is it?

EGI Check-in Profiles

Based on the authentication method selected by the user, EGI Check-in Proxy assigns a Level of Assurance (LoA).

EGI Check-in currently distinguishes between three LoA levels. Each level is represented by a URI as follows:

- Low: Authentication through a social identity provider or other low identity assurance provider: https://aai.egi.eu/LoA#Low
- Substantial: Password/X.509 authentication at the user's home IdP: https://aai.egi.eu/LoA#Substantial
- High: Substantial + multi-factor authn (not supported yet): https://aai.egi.eu/LoA#High

2022-09-22